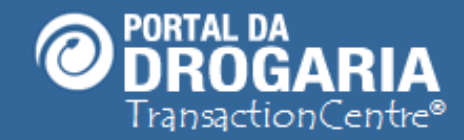

1

# **Consultando Prescrição Eletrônica – Balcão**

Duração aproximada: 4 minutos

Como utilizar o Portal da Drogaria para

Atendimento do Consumidor a partir de uma Prescrição Eletrônica

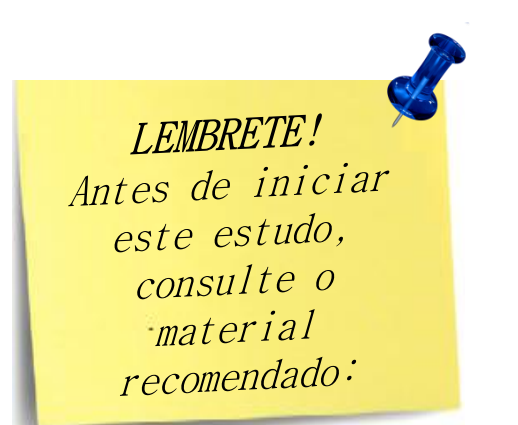

#### Recomendamos a leitura prévia de:

- Conhecendo o Portal da Drogaria
- Atendimento Por Produto Balcão

Este material faz parte do **"Estudo Modular Assistido**" destinado exclusivamente à capacitação dos usuários do **Portal da Drogaria**. Conheça os outros módulos no menu de apoio **Ajuda**.

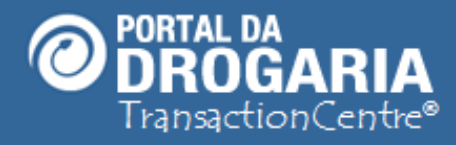

Vamos tratar de mais uma ação pioneira do Portal da Drogaria, que por meio de empresas parceiras, possibilita a consulta e utilização de Prescrições Eletrônicas.

Este modelo está apenas começando no Brasil, mas o Portal da Drogaria já permite que você atenda um paciente utilizando uma prescrição eletrônica.

Vamos ver como funciona.

Para melhor entendimento, faça antes o estudo "**Atendimento Por Produto – Balcão**".

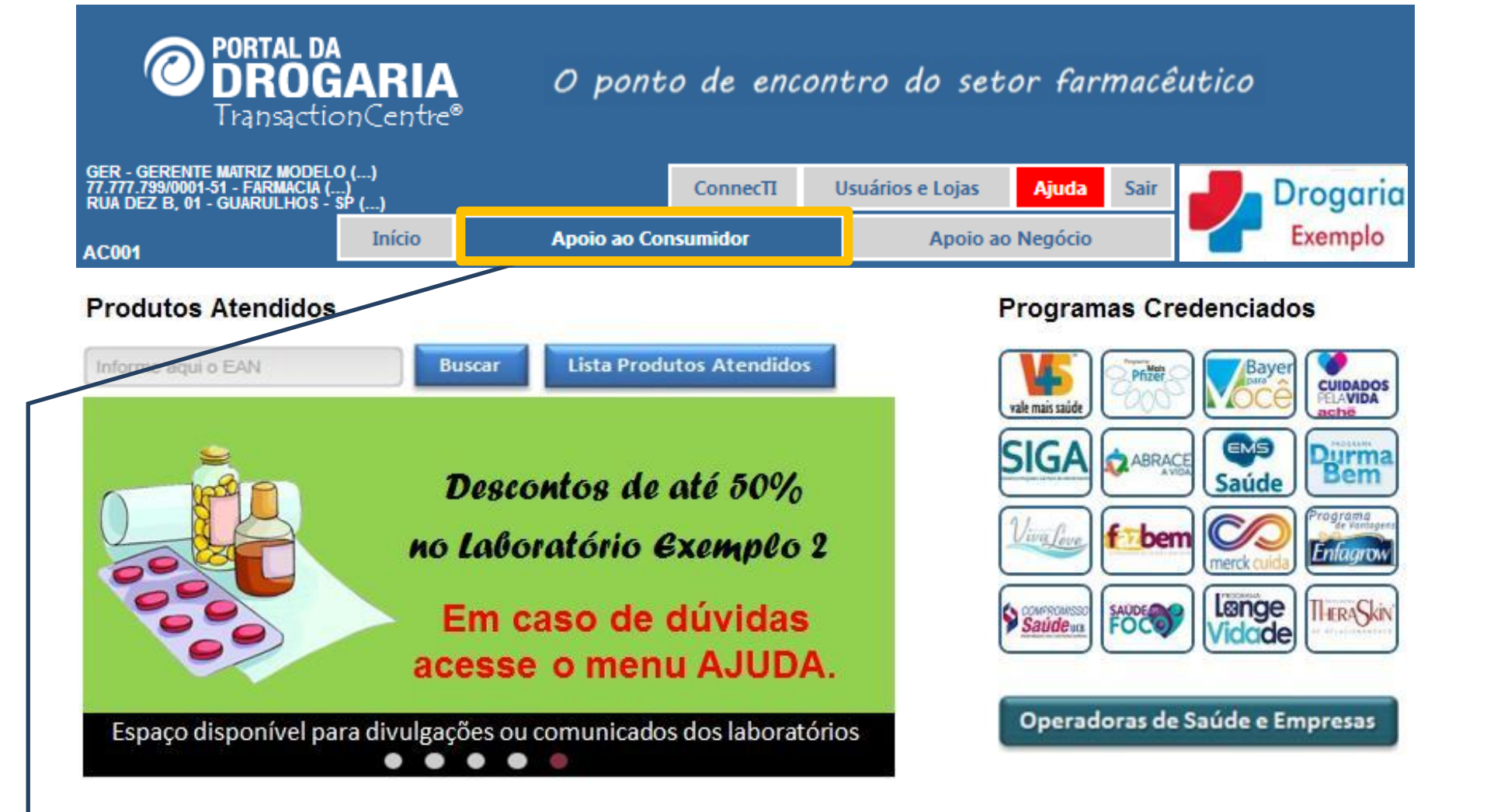

O atendimento de PRESCRIÇÃO ELETRÔNICA é feito pelo menu Apoio ao Consumidor.

| <b>O PORTAL</b><br><b>DRO</b><br>Transac                                             | DA<br>GARIA<br>tionCentre®         | O ponto de l                             | Exis                            | tem algumas emp                  | ico<br>SÃO               |
|--------------------------------------------------------------------------------------|------------------------------------|------------------------------------------|---------------------------------|----------------------------------|--------------------------|
| GER - GERENTE MATRIZ MOD<br>77.777.799/0001-51 - FARMACI<br>RUA DEZ B, 01 - GUARULHO | ELO ()<br>A ()<br>S - <u>SP ()</u> | Connec                                   | TI Usuários e Lojas             | Ajuda SãO Ele                    | resas que                |
| AC001                                                                                | Início                             | Apoio ao Consumidor                      | Apoio                           | ao Negócio                       | TONICa. emitem           |
| PROGRA                                                                               | MAS DE APOIO AO                    | TRATAMENTO                               | OPERADORAS DE SA                | AÚDE E EMPRESAS                  |                          |
| Atendimento Recup<br>Por Produto Solicita                                            | era Consulta<br>ação Prescriçã     | a Informações<br>io Programas Indústrias | Atendimento<br>Por Cartão Opera | Informações<br>adoras e Empresas | Consulta<br>Atendimentos |

#### Consulta Prescrição Eletrônica

|   | Emissor: Emissor 1  Cód. Prescrição: 888999 Utilize o código informado pelo consumidor Somente produtos participantes dos Programas são tratados |
|---|----------------------------------------------------------------------------------------------------|
|   | Voltar à página inicial                                                                                                    |
|   |                                                                                                    |
|   |                                                                                                    |
|   |                                                                                                    |
| Г |                                                                                                    |
| 1 | Acesse o submenu <b>Consulta Prescrição</b> dentro do Apoio ao Consumidor.                                                                       |
|   | Selecione a empresa emissora e informe o Codigo da Prescrição.                                                                                   |
|   | Se não encontrar uma Prescrição siga com o atendimento normal.                                                                                   |

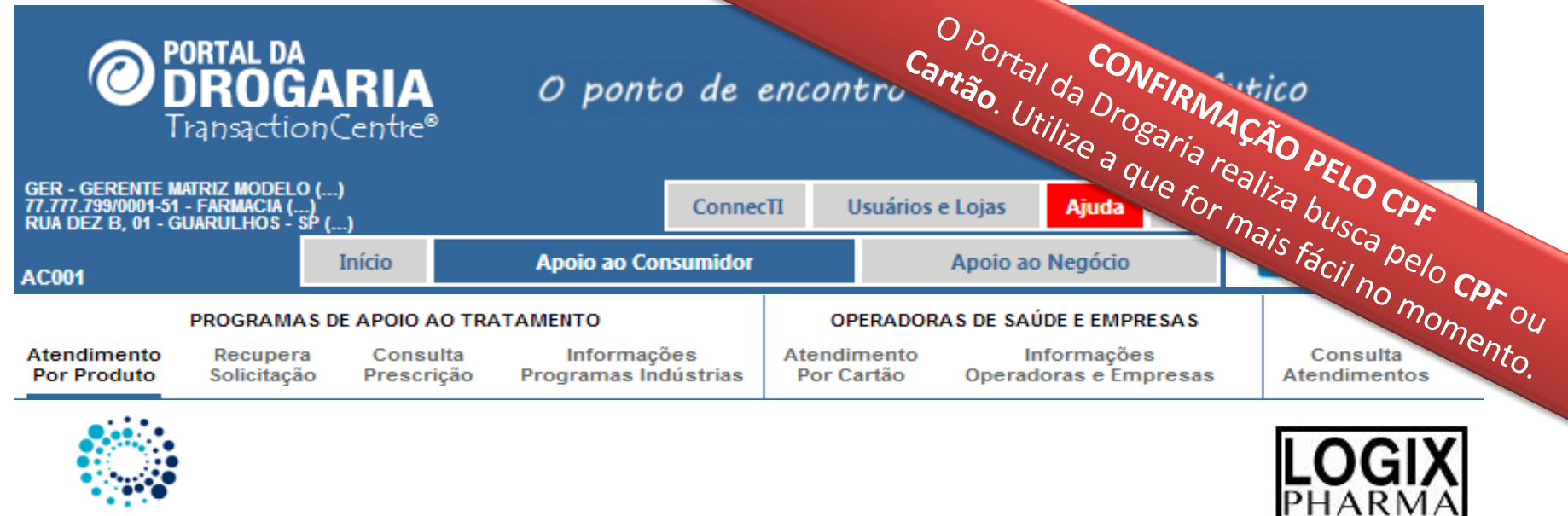

Programa 1

O Produto selecionado apresenta condições especiais para consumidores cadastrados

| Informe o CPF para obter benefícios:<br>CPF | 011 | Informe o Número do Cartão para obter benefícios:<br>Número do cartão |           |
|---------------------------------------------|-----|-----------------------------------------------------------------------|-----------|
| Sem pontos, traços ou barras                | 00  | Sem pontos                                                            | 🖌 Avançar |

Desistir deste atendimento

O Portal da Drogaria identifica automaticamente o **Programa** ao qual o produto pertence. Em seguida solicita a **identificação do consumidor**, que pode ser feita pelo **CPF do Beneficiário** ou **Número do Cartão do Programa**. Pressione **Avançar** para continuar.

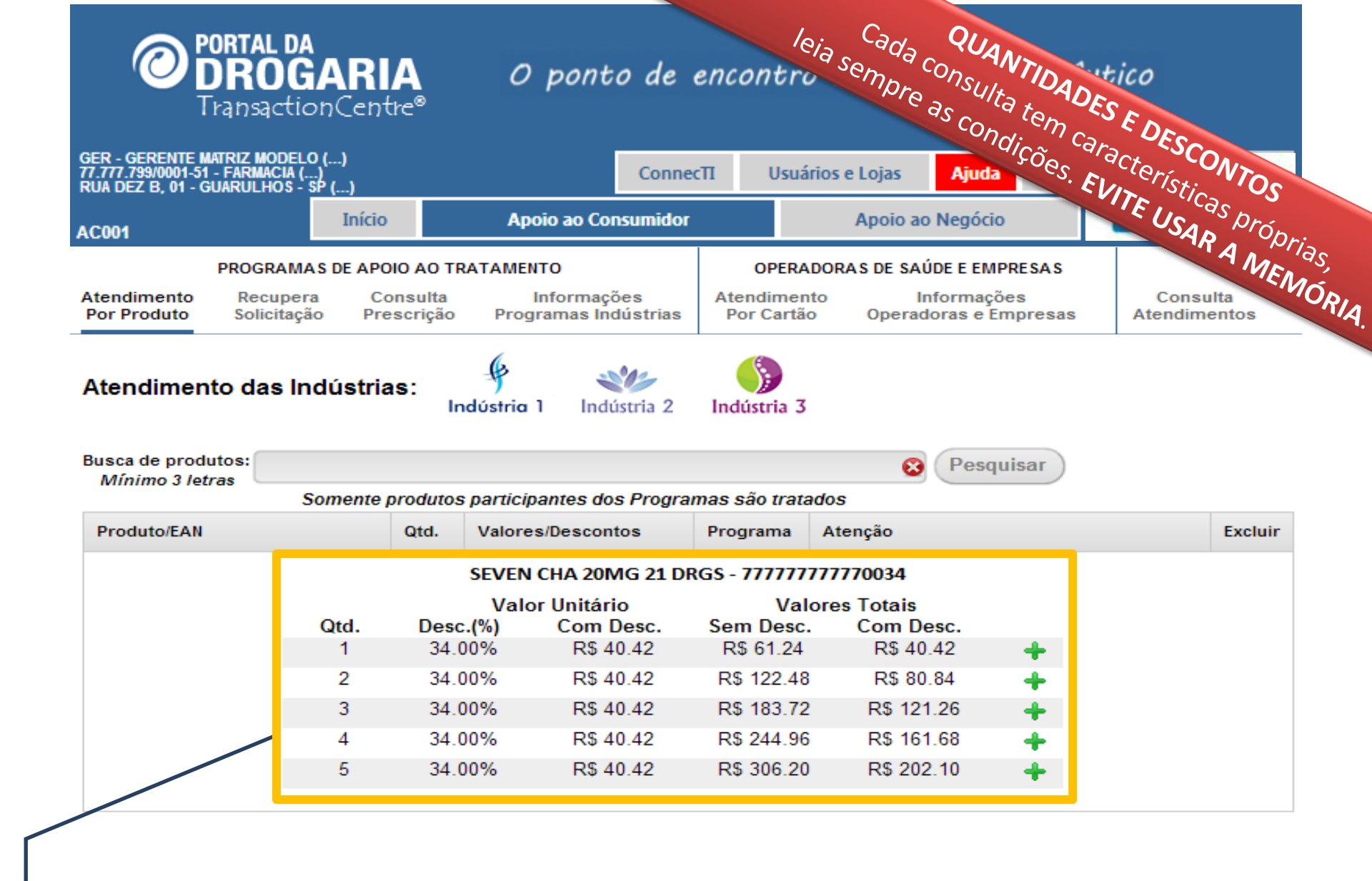

O Portal apresenta, para cada produto da **Prescrição Eletrônica**, a tabela de descontos. **Cada linha** corresponde a **uma quantidade e apresenta o respectivo desconto**. Clique no botão *<+>* para selecionar a linha correspondente à **quantidade** desejada.

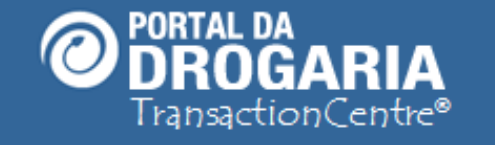

## O ponto de encontro do setor farmacêutico

| GER - GERENTE MAT<br>77.777.799/0001-51 -<br>RUA DEZ B, 01 - GU | RIZ MODELO<br>FARMACIA (<br>ARULHOS - S | ) ()<br>}<br>P () |                       | Conn                              | ec∏ Usuá                | rios e Lojas Ajud             | a Sair           | Dr              | ogaria        |
|-----------------------------------------------------------------|-----------------------------------------|-------------------|-----------------------|-----------------------------------|-------------------------|-------------------------------|------------------|-----------------|---------------|
| AC001                                                           |                                         | Início            | A                     | poio ao Consumido                 |                         | Apoio ao Negóc                | io               | E)              | emplo         |
| F                                                               | ROGRAMA                                 | S DE APOI         | O AO TRATAM           | ENTO                              | OPERA                   | DORAS DE SAÚDE E EN           | <b>IPRESAS</b>   |                 |               |
| Atendimento<br>Por Produto                                      | Recupera<br>Solicitação                 | o Cor<br>Pres     | nsulta<br>scrição Pro | Informações<br>ogramas Indústrias | Atendimen<br>Por Cartão | to Informaç<br>o Operadoras e | ções<br>Empresas | Cons<br>Atendim | ulta<br>entos |
| Atendimento                                                     | o das Ind                               | dústria           | s:<br>Indústri        | a 1 Indústria 2                   | Indústria 3             | Page 1                        |                  |                 |               |
| Mínimo 3 letra                                                  | s S                                     | omente p          | rodutos partic        | ipantes dos Progra                | amas são trata          | ados                          | quisar           |                 |               |
| Produto/EAN                                                     |                                         |                   | Qtd. Valo             | res/Descontos                     | Programa                | Atenção                       |                  |                 | Excluir       |
| SEVEN CHA 20MG<br>77777770034<br>PMC: R\$61,24                  | 21DRGS                                  | 04                | D (0                  | SEVEN UP 2010<br>Valor Unitário   | 1G 2CPS - 777           | 777770036<br>Valores Totais   |                  |                 | ×             |
| SEVEN UP 20MG 2                                                 | 2CPS                                    | Qia.<br>1         | 52.009                | 6 R\$ 29.09                       | R\$ 60.                 | .00 R\$ 29.09                 | +                |                 |               |
| PMC: R\$60,00                                                   |                                         | 2                 | 53.009                | 6 R\$ 28.28                       | R\$ 120                 | .00 R\$ 56.56                 | +                |                 | ×             |
| Dara abtar a C                                                  |                                         | 3                 | 54.009                | 6 R\$ 27.47                       | R\$ 180                 | .00 R\$ 82.41                 | +                |                 | alizar        |
| Para obter o CA                                                 | ARTAU e                                 | 4                 | 55.00%                | 6 R\$ 27.07                       | R\$ 240                 | 0.00 R\$ 108.28               | +                | E FI            | alizar        |
| Desistir deste a                                                | <u>atendime</u>                         | 5                 | 55.009                | 6 R\$ 26.83                       | R\$ 300                 | .00 R\$ 134.15                | +                |                 |               |

O processo se repete para todos produtos participantes dos Programas atendidos no Portal, até o final da Prescrição.

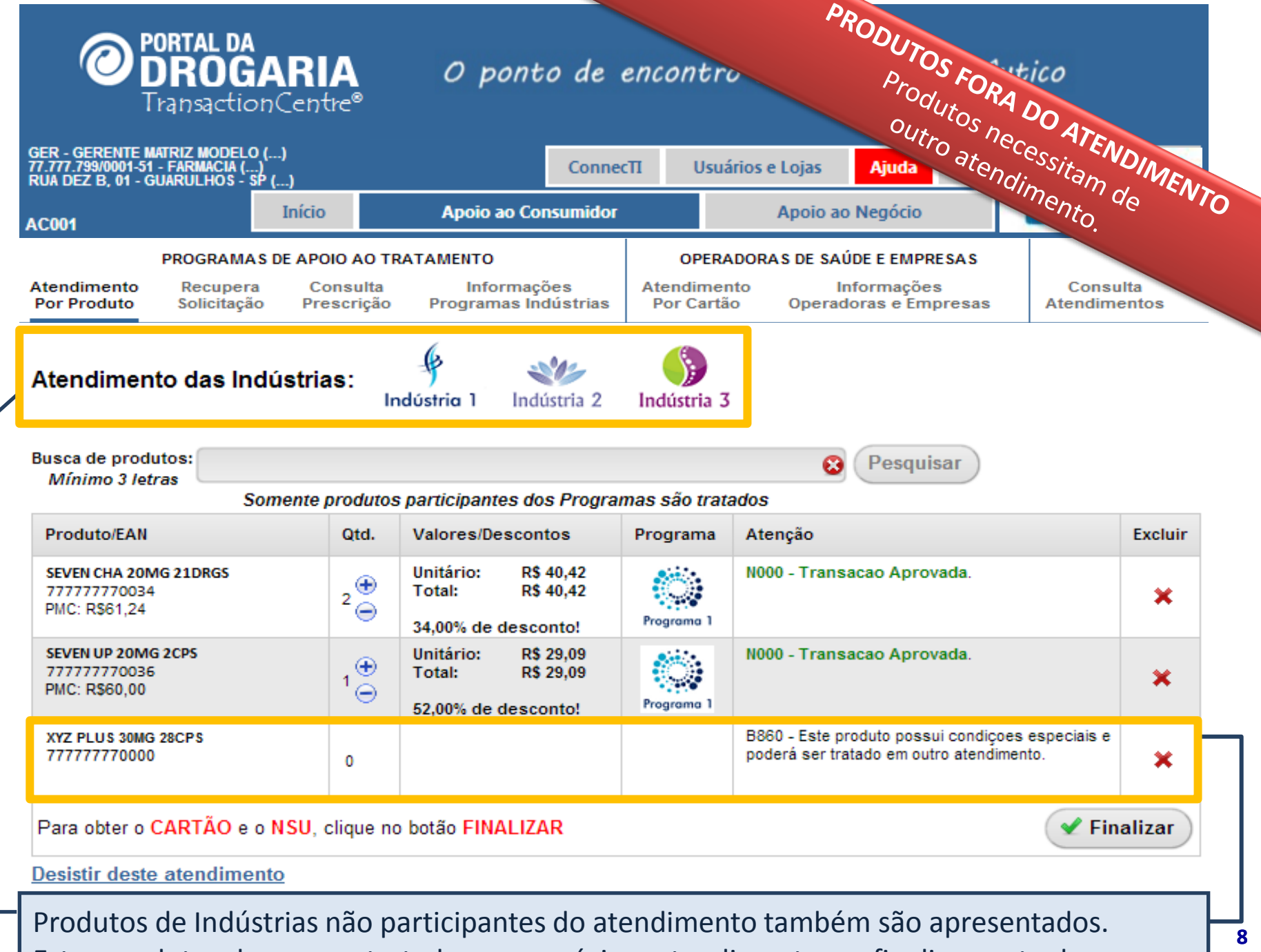

Estes produtos devem ser tratados num próximo atendimento, ao finalizar o atual.

| Tran<br>Tran<br>R - Gerente Matriz                                                                                                    | MOGA                   | RIA<br>Centre®                                                                                                    | O ponto de<br>Conne                                                                                                    | encontro<br>em Usuá                                   | Produtos FORA DO PR<br>Pelo Portal do atos                                                                                                    | OGRA                             |
|----------------------------------------------------------------------------------------------------|------------------------|----------------------------------------------------------------------------------------------------|----------------------------------------------------------------------------------------------------|-------------------------------------------------------|----------------------------------------------------------------------------------------------------|----------------------------------|
| 001                                                                                                    | JLHUS - SP (<br>I      | )<br>nício                                                                                                    | Apoio ao Consumidor                                                                                                    |                                                       | Apoio ao Negócio                                                                                                    | didos                            |
| PRC                                                                                                    | OGRAMAS DE             |                                                                                                    | RATAMENTO                                                                                                    | OPERA                                                 | ADORAS DE SAÚDE E EMPRESAS                                                                                                    |                                  |
| endimento R<br>or Produto Sc                                                                                                    | lecupera<br>olicitação | Consulta<br>Prescrição                                                                                                    | Informações<br>Programas Indústrias                                                                                                    | Atendimer<br>Por Cartã                                | nto Informações Cons<br>o Operadoras e Empresas Atendin                                                                                                    | sulta<br>nentos                  |
| tendimento c                                                                                                    | das Indús              | strias:                                                                                                    | Hereita 2                                                                                                    | Jndústria 3                                           |                                                                                                    |                                  |
|                                                                                                    |                        |                                                                                                    |                                                                                                    | moustria s                                            |                                                                                                    |                                  |
| isca de produtos:<br>Mínimo 3 letras                                                                                                    | Some                   | ente produtos                                                                                                    | s participantes dos Progra                                                                                                    | mas são trat                                          | Pesquisar                                                                                                    |                                  |
| isca de produtos:<br><i>Mínimo 3 letras</i><br>Produto/EAN                                                                                                    | :<br>Some              | ente produtos<br>Qtd.                                                                                                    | s participantes dos Progra<br>Valores/Descontos                                                                                                    | mas são trata<br>Programa                             | Besquisar<br>Ados<br>Atenção                                                                                                    | Excluir                          |
| Isca de produtos:<br><i>Mínimo 3 letras</i><br>Produto/EAN<br>SEVEN CHA 20MG 21<br>77777770034<br>PMC: R\$61,24                                                                                                    | :<br>Some              | ente produtos<br>Qtd.<br>2 💮                                                                                                   | S participantes dos Progra<br>Valores/Descontos<br>Unitário: R\$ 40,42<br>Total: R\$ 40,42<br>34,00% de desconto!                                                                   | mas são trata<br>Programa<br>Programa 1               | edos<br>Atenção<br>N000 - Transacao Aprovada.                                                                                                    | Excluir                          |
| Isca de produtos:<br>Mínimo 3 letras<br>Produto/EAN<br>SEVEN CHA 20MG 21<br>77777770034<br>PMC: R\$61,24<br>SEVEN UP 20MG 2CP3<br>777777770036<br>PMC: R\$60,00                                                                                   | :<br>Some<br>DRGS      | ente produtos<br>Qtd.<br>$2 \stackrel{\textcircled{\bullet}}{\ominus}$<br>$1 \stackrel{\textcircled{\bullet}}{\ominus}$        | S participantes dos Progra<br>Valores/Descontos<br>Unitário: R\$ 40,42<br>Total: R\$ 40,42<br>34,00% de desconto!<br>Unitário: R\$ 29,09<br>Total: R\$ 29,09<br>52,00% de desconto! | mas são trata<br>Programa<br>Programa 1<br>Programa 1 | Pesquisar         ados         Atenção         N000 - Transacao Aprovada.         N000 - Transacao Aprovada.                                                                                              | Excluir<br>×                     |
| JSCA de produtos:<br>Mínimo 3 letras<br>Produto/EAN<br>SEVEN CHA 20MG 211<br>77777770034<br>PMC: R\$61,24<br>SEVEN UP 20MG 2CP3<br>777777770036<br>PMC: R\$60,00<br>XYZ PLUS 30MG 28CP<br>777777770000                                            | Some                   | ente produtos<br>Qtd.<br>$2 \stackrel{\textcircled{\bullet}}{\ominus}$<br>$1 \stackrel{\textcircled{\bullet}}{\ominus}$<br>0   | S participantes dos Progra<br>Valores/Descontos<br>Unitário: R\$ 40,42<br>Total: R\$ 40,42<br>34,00% de desconto!<br>Unitário: R\$ 29,09<br>Total: R\$ 29,09<br>52,00% de desconto! | mas são trata<br>Programa<br>Programo 1               | Pesquisar  ados  Atenção  N000 - Transacao Aprovada.  N000 - Transacao Aprovada.  B860 - Este produto possui condiçoes especiais e poderá ser tratado em outro atendimento.                               | Excluir<br>×<br>×<br>×           |
| USCA de produtos:<br><i>Mínimo 3 letras</i><br>Produto/EAN<br>SEVEN CHA 20MG 211<br>77777770034<br>PMC: R\$61,24<br>SEVEN UP 20MG 2CP3<br>777777770036<br>PMC: R\$60,00<br>XYZ PLUS 30MG 28CP<br>777777770000<br>XPTO 10MG 30CP 5<br>777777770099 | Some                   | ente produtos<br>Qtd.<br>$2 \stackrel{\textcircled{\bullet}}{\bigcirc}$<br>$1 \stackrel{\textcircled{\bullet}}{\bigcirc}$<br>0 | S participantes dos Progra<br>Valores/Descontos<br>Unitário: R\$ 40,42<br>Total: R\$ 40,42<br>34,00% de desconto!<br>Unitário: R\$ 29,09<br>Total: R\$ 29,09<br>52,00% de desconto! | mas são trata<br>Programa<br>Programa 1               | Ados Atenção N000 - Transacao Aprovada. N000 - Transacao Aprovada. B860 - Este produto possui condiçoes especiais especiais especiais estratado em outro atendimento. Produto não incluído nos Programas. | Excluir<br>X<br>X<br>X<br>X<br>X |

Todos produtos são apresentados, mesmo que não participantes dos Programas. Produtos fora dos programas devem ser tratados no preço e condições da loja.

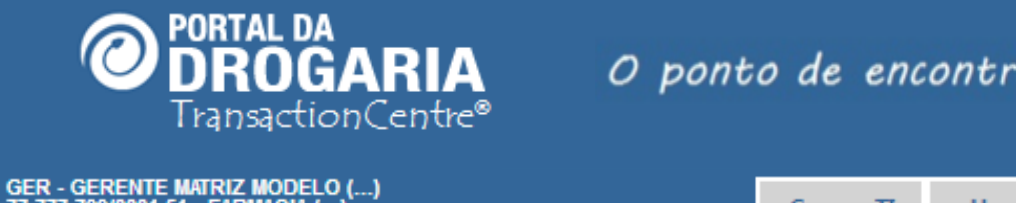

## O ponto de encontro do setor farmacêutico

| GER - GERENTE MATRIZ MODELO ()<br>77.777.799/0001-51 - FARMACIA ()<br>RUA DEZ B, 01 - GUARULHOS - <u>SP ()</u> |                                  |                                                | ConnecT                 | Π Usuá                           | rios e Lojas                      | Ajuda                               | Sair                         | Dr                  | ogaria        |
|----------------------------------------------------------------------------------------------------|----------------------------------|------------------------------------------------|-------------------------|----------------------------------|-----------------------------------|-------------------------------------|------------------------------|---------------------|---------------|
| AC001 Início                                                                                                   |                                  | Apoio ao Cor                                   | nsumidor                |                                  | Apoio ao                          | Negócio                             |                              | Б                   | emplo         |
| PROGRAMAS DE APO<br>Atendimento Recupera Co<br>Por Produto Solicitação Pre                                     | DIO AO TR<br>onsulta<br>escrição | RATAMENTO<br>Informaçã<br>Programas Inc        | óes<br>Iústrias         | OPERA<br>Atendimen<br>Por Cartão | DORAS DE SAÚ<br>to In<br>O Operad | DE E EMPR<br>formaçõe:<br>oras e Em | ESAS<br>s<br>presas          | Consu<br>Atendim    | ulta<br>entos |
| Atendimento das Indústria                                                                                      | as:<br>Ir                        | 🚽 📲                                            | istria 2                | Indústria 3                      |                                   |                                     |                              |                     |               |
| Busca de produtos:<br>Mínimo 3 letras<br>Somente                                                               | produtos                         | s participantes do                             | s Program               | as são trata                     | 8<br>dos                          | Pesqui                              | sar                          |                     |               |
| Produto/EAN                                                                                                    | Qtd.                             | Valores/Descont                                | tos                     | Programa                         | Atenção                           |                                     |                              |                     | Excluir       |
| SEVEN CHA 20MG 21DRGS<br>777777770034<br>PMC: R\$61,24                                                         | 2⊕<br>2⊖                         | Unitário: R\$<br>Total: R\$<br>34,00% de desco | 40,42<br>40,42<br>into! | Programa 1                       | N000 - Transa                     | acao Aprov                          | /ada.                        |                     | ×             |
| SEVEN UP 20MG 2CPS<br>777777770036<br>PMC: R\$60,00                                                            | 1⊕<br>1⊖                         | Unitário: R\$<br>Total: R\$<br>52,00% de desco | 29,09<br>29,09<br>onto! | Programa 1                       | N000 - Transa                     | acao Aprov                          | /ada.                        |                     | ×             |
| XYZ PLUS 30MG 28CPS<br>777777770000                                                                            | 0                                |                                                |                         |                                  | B860 - Este pr<br>poderá ser tra  | oduto possi<br>tado em out          | ui condiçoes<br>ro atendimer | especiais e<br>nto. | ×             |
| XPTO 10MG 30CPS<br>777777770099                                                                                | 0                                |                                                |                         |                                  | Produto não in                    | cluído nos F                        | Programas.                   |                     | ×             |
| Para obter o CARTÃO e o NSU, o<br>Desistir deste atendimento                                                   | clique no                        | botão FINALIZA                                 | R                       |                                  |                                   |                                     |                              | 🖌 Fin               | alizar        |

Você pode incluir novos produtos na forma usual.

#### Número do atendimento (NSU): 2721501 Anote este número para o consumidor finalizar a compra no caixa.

| Produto/EAN                                            | Qtd. | Valores / Descontos                                            | Programa   | Atenção                    |
|--------------------------------------------------------|------|----------------------------------------------------------------|------------|----------------------------|
| SEVEN CHA 20MG 21DRGS<br>777777770034<br>PMC: R\$61,24 | 2    | Unitário: R\$ 40,42<br>Total: R\$ 40,42<br>34,01% de desconto! | Programa 1 | N000 - Transacao Aprovada  |
| SEVEN UP 20MG 2CPS<br>77777770036<br>PMC: R\$60,00     | 1    | Unitário: R\$ 29,09<br>Total: R\$ 29,09<br>52,00% de desconto! | Programa 1 | N000 - Transacao Aprovada. |

Cartão: 99999992721501

#### Atenção Sr.(a) Balconista

Existem produtos que não foram atendidos nesta autorização. Anote o NSU acima e clique em OK para iniciar novo atendimento.

Lembrete: Todos os NSUs devem ser apresentados no caixa para obter descontos.

No encerramento são apresentados os produtos atendidos.

O campo Atenção pode indicar ALTERAÇÕES NAS QUANTIDADES E DESCONTOS anteriores. Lembre-se que ESTES DESCONTOS E QUANTIDADES SUBSTITUEM OS ANTERIORES.

A mensagem em destaque indica que existe produto pendente.

Anote o NSU apresentado acima, ele será utilizado no pagamento no Caixa.

Para atender o produto pendente clique em **OK**.

23

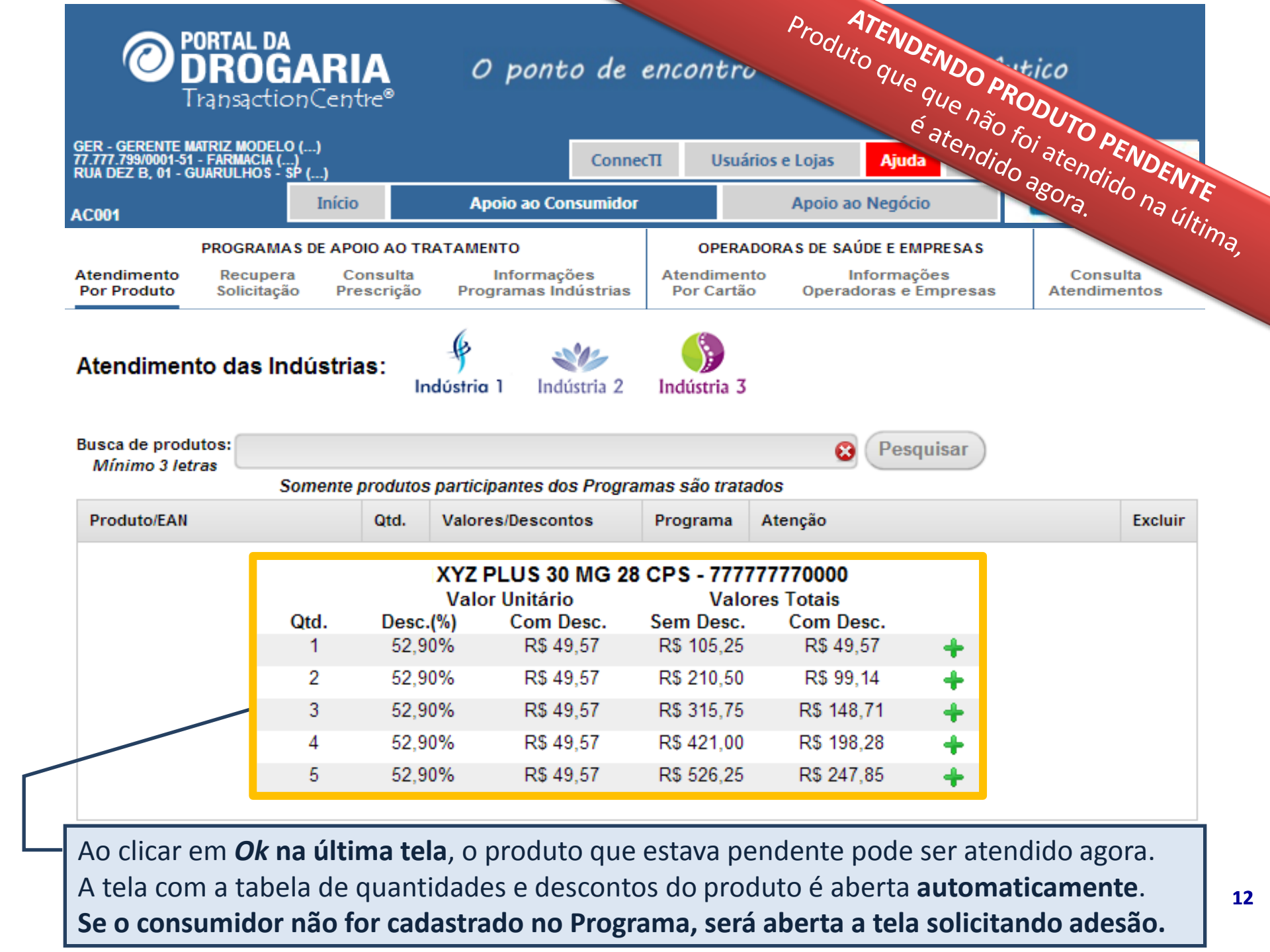

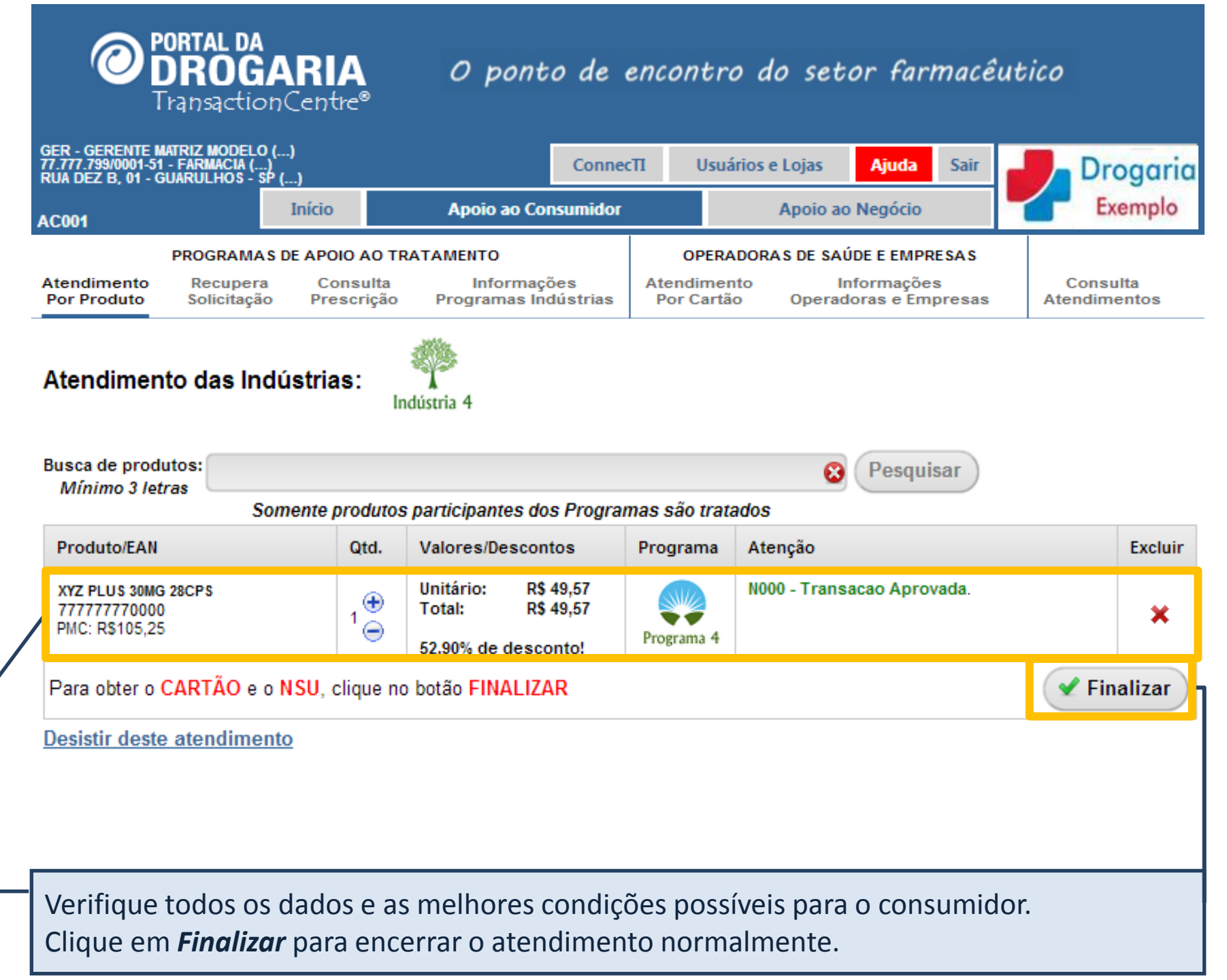

| Numero do atendir<br>Anote este número                | nento (Na<br>) para o c | SU): 2684501<br>onsumidor fina                                 | lizar a co | ompra no caixa.           |
|-------------------------------------------------------|-------------------------|----------------------------------------------------------------|------------|---------------------------|
| Produto/EAN                                           | Qtd.                    | Valores / Descontos                                            | Programa   | Atenção                   |
| XYZ PLUS 30MG 28CPS<br>777777770000<br>PMC: R\$105,25 | 1                       | Unitário: R\$ 49,57<br>Total: R\$ 49,57<br>52,90% de desconto! | Programa 4 | N000 - Transacao Aprovada |
| Cartão: 99999992684501                                |                         |                                                                |            |                           |
|                                                       |                         |                                                                |            | Fechal                    |
|                                                       |                         |                                                                |            |                           |
|                                                       |                         |                                                                |            |                           |

# Número do atendimento (NSU): 2684501

Anote este número para o consumidor finalizar a compra no caixa.

| Produto/EAN                                           | Qtd. | Valores / Descontos                                            | Programa   | Atençao                   |     |
|-------------------------------------------------------|------|----------------------------------------------------------------|------------|---------------------------|-----|
| XYZ PLUS 30MG 28CPS<br>777777770000<br>PMC: R\$105,25 | 1    | Unitário: R\$ 49,57<br>Total: R\$ 49,57<br>52,90% de desconto! | Programa 4 | N000 - Transacao Aprovada |     |
| Cartão: 99999992684501                                |      |                                                                |            |                           |     |
|                                                       |      | Digite a N                                                     | -          | Finalizar Com             | nra |

O produto atendido é apresentado no encerramento. **ATENÇÃO: Anote este NSU para utilizar no Caixa junto com o NSU do 1º atendimento.** Para iniciar um novo atendimento clique no botão **Anular**. **Digite a NF** (Nota Fiscal), caso tenha. Senão, clique em **Finalizar Compra**.

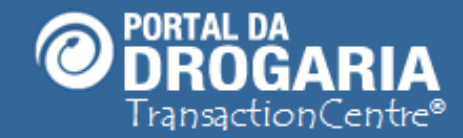

### Portal da Drogaria versão 11v0

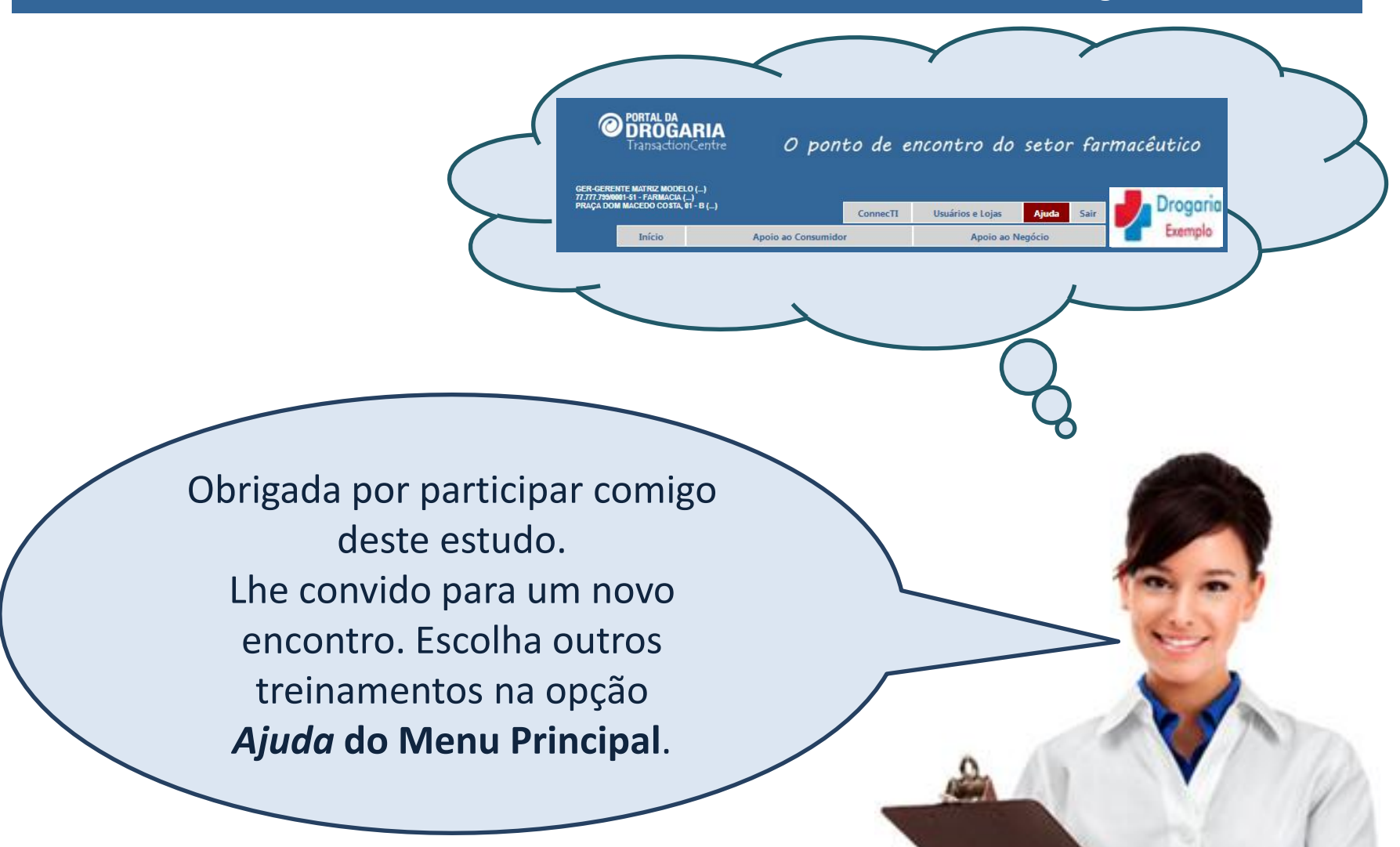